## 試用版「設備管理の匠」 アンインストール方法

(有) エコニティ

1. 試用版のアンインストール

## 1) 試用版インストールフォルダを削除

試用版のインストールフォルダを削除します。 通常はCドライブ内の「設備管理の匠」というフォルダです。

|                                                                                                    | Windows8,05 (C)                                                                                                    |                                                                                                    | -                                                                         |                              |                                                      |
|----------------------------------------------------------------------------------------------------|----------------------------------------------------------------------------------------------------|----------------------------------------------------------------------------------------------------|---------------------------------------------------------------------------|------------------------------|------------------------------------------------------|
|                                                                                                    | Anne and Co                                                                                                    | יין איז איז איז איז איז איז איז איז איז איז                                                           | TATER<br>RESID<br>RECOVER                                                 |                              |                                                      |
| ・ クイックフクセス         ・ magaminume         SQL1-53-13Techam         SQL2-53-13Techam         SQL2-53-13Techam         SQL3-53-13Techam         SQL3-53-13Techam |                                                                                                    | -71                                                                                                   | ~0 1                                                                      | Notices                      |                                                      |
| Windows<br>マロン<br>アーカイブが理由デー<br>アップローが用フォルダ                                                                                                    | 1-14-01 2010<br>1-14-01 2010<br>2010<br>20 |                                                                                                    | 6                                                                         | #4X                          |                                                      |
| デスト<br>ユーザー<br>計画管理の正                                                                                                    | 2010<br>9 2010<br>2010<br>2010<br>2010                                                                                                    | V061111200 214<br>V064111014 214<br>V064111014 214<br>V06411106 214<br>V06421660 214<br>V06421660 214 | 6.7455-<br>6.7455-<br>8.7455-<br>8.7455-<br>8.7455-<br>3.7455-<br>3.7455- | │ 試用<br>│ 「設<br>│ ダ(<br>│ 除し | 版をインストールした時の<br>備管理の匠」というフォル<br>通常は C ドライブ内)を削<br>ます |

2) ショートカットを削除

デスクトップにある「設備管理の匠」試用版のショートカットを削除してください

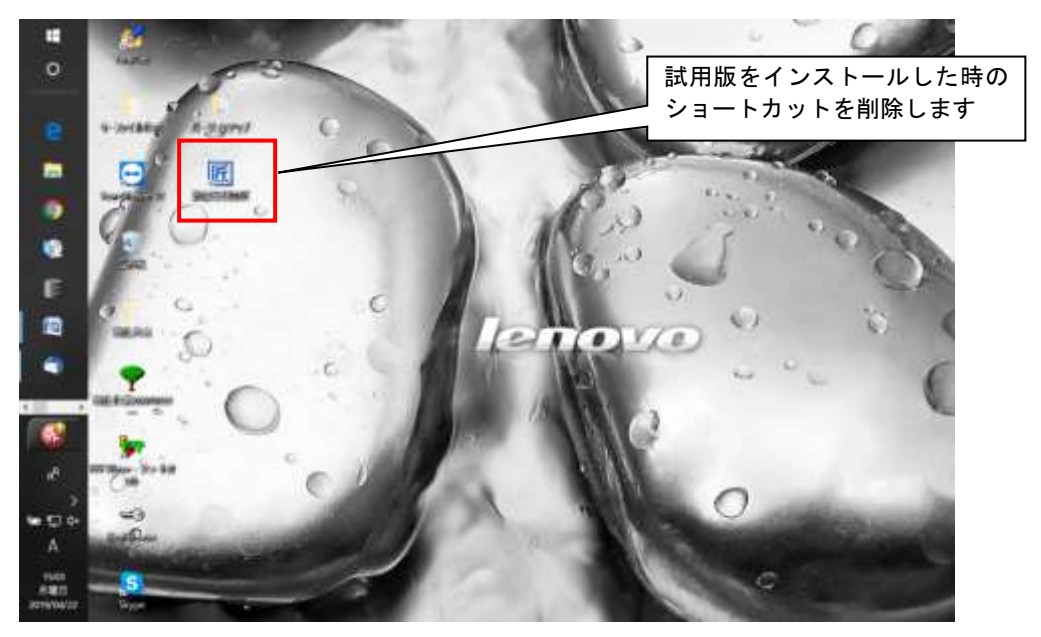

## 3) プログラムメニューのショートカットを削除

プログラムメニューにあるショートカットを削除してください

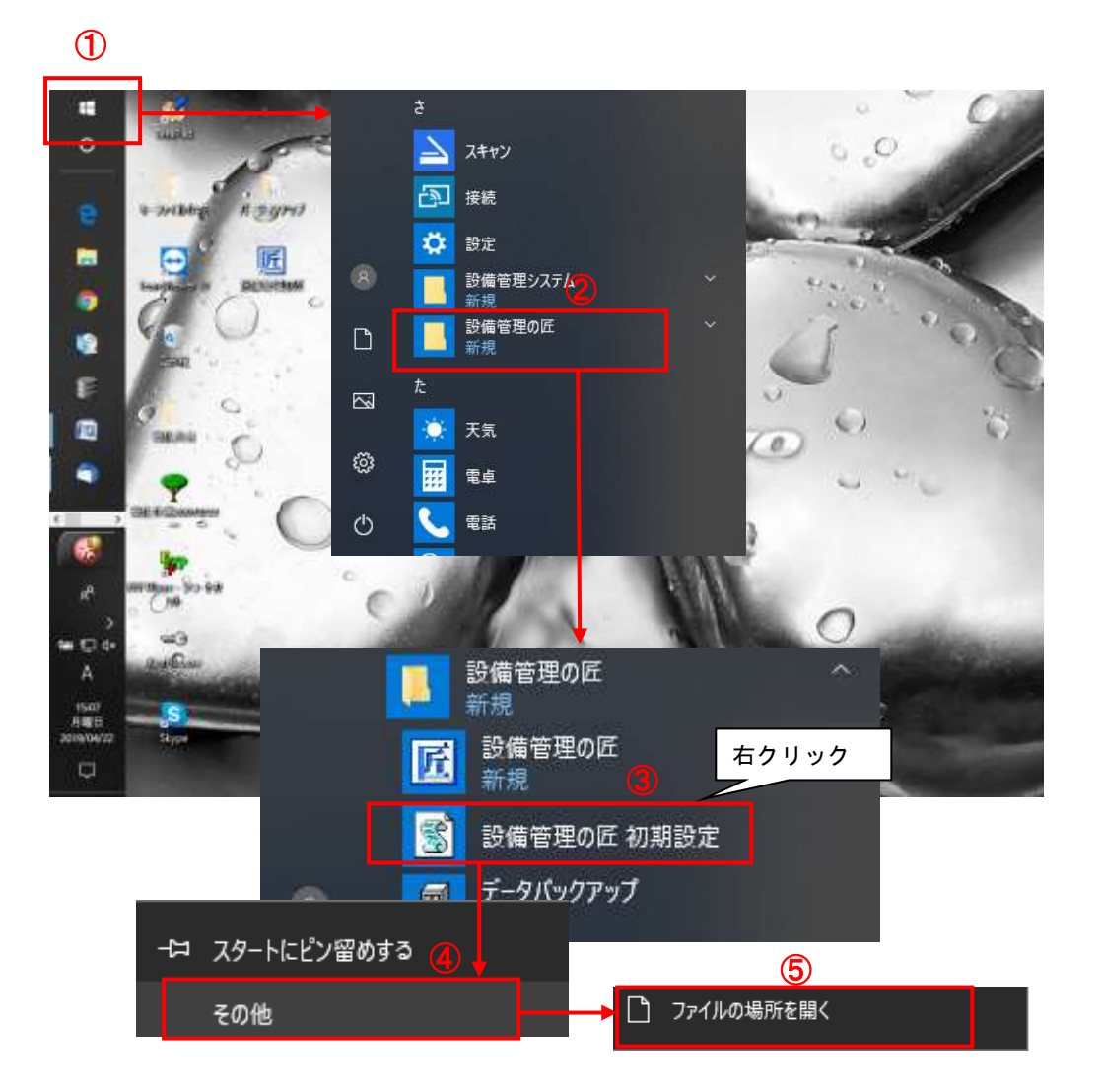

## フォルダが開きます。

| 274人 ホーム 共有                             | 表示 智慧                                  | 10                 |                   |                        |                       |      |                      |    |
|-----------------------------------------|----------------------------------------|--------------------|-------------------|------------------------|-----------------------|------|----------------------|----|
| A 10 10 100 100 100 100 100 100 100 100 | ▲ 459859<br>■ 11203E- ↑をク<br>図 59-140- | フリックしま             | す 0 MLA           | 昭和しいアイテム・<br>①ショートカット・ | ● 第1<br>70パティ<br>● 第2 |      | て重招<br>1解除<br>1の切り開え |    |
| 9097#-                                  |                                        | 至視                 |                   | 新規                     | 181                   |      | Rife .               |    |
| · · · · · ·                             | + AppData + Roaming                    | > Microsoft > Wind | iows + Start Meiw | · Programs · \$91      | 管理の匠                  | v 0. | 白油甘油.                | ,e |
| North State Contraction                 | 48                                     |                    | Exilia            | 使用                     | #42                   |      |                      |    |
| クイックアクセス                                | M 5-91(90797                           |                    | 019/04/22 15(0)   | 5-8-1-8-20+1-          | 2.63                  |      |                      |    |
| ConeDrive                               | 四日 創業管理の石 初期設定                         | 1                  | 011N/04V72 15411  | Sw-httph               | 210                   |      |                      |    |
| C PC                                    | 9月 静障管理の正                              | 1                  | 019/04/22 15/01   | ショートガット                | 2.68                  |      |                      |    |
| A 2010-0                                |                                        |                    |                   |                        |                       |      |                      |    |
| TALA A                                  |                                        |                    |                   |                        |                       |      |                      |    |
|                                         |                                        |                    |                   |                        |                       |      |                      |    |

↑ を押すと一つ上の階層のフォルダが開きます。

| 2115 A=4 ##                        | 表示                     |                             |             |                  |        |                                                                                                    |     |                          | ~ 0 |
|------------------------------------|------------------------|-----------------------------|-------------|------------------|--------|----------------------------------------------------------------------------------------------------|-----|--------------------------|-----|
| メ 📄 [<br>イック アクセス コピー 品い<br>ビン語のする | ]                      | क्षेत्रे प्रदेश के के के कि | 新しい フォルター   |                  | 70/574 | <ul> <li>一日日</li> <li>日日</li> <li>日日</li> <l< th=""><th>日本</th><th>て選択<br/>14月2日<br/>10月10日替え</th><th></th></l<></ul> | 日本  | て選択<br>14月2日<br>10月10日替え |     |
| 295                                | ブボード                   | 9.1                         |             | 81:48            |        | К                                                                                                    | 1   | 新日                       |     |
|                                    | hers > 第曲站 - AppDeta > | Roaming + Microsoft + Win   | dows + Star | rt Menu + Progre | ns +   |                                                                                                    | v ô | Programe                 | ,p  |
| + 0/-0 T0H7                        | 68                     | 更新日時                        |             | 住用               | #4%    |                                                                                                    |     |                          |     |
| × 7177774A                         | Bluetooth デバイス         | 2018/06/1                   | 21112       | 77530 78369-     |        |                                                                                                    |     |                          |     |
| CheDrive OneDrive                  | Cebugmode              | 2010/00/1                   | 2 11:02     | ファイルフォルター        |        |                                                                                                    |     |                          |     |
| and of                             | Maintenance            | 2018/04/1                   | 2.0.38      | ファイルフォルダー        |        |                                                                                                    |     |                          |     |
| - 15                               | tenken_1-14-6          |                             | 211112      | ファイル フォルダー       |        |                                                                                                    |     |                          |     |
| ANN-2                              | Windows PowerShell     | 2010/04/1                   | 2.8.38      | ファイルフォルダー        |        |                                                                                                    |     |                          |     |
|                                    | Windows アクセサリ          | 2016/06/1                   | 2 11:42     | ファイルフォルター        |        |                                                                                                    |     |                          |     |
|                                    | 🦲 Windows ジステム ツール     | 2018/04/3                   | 2 @ 30      | ファイルフォルター        |        |                                                                                                    |     |                          |     |
|                                    | 📒 Windows 管理ワール        | 2010/12/1                   | 1911        | 72411-2411-5-    |        |                                                                                                    |     |                          |     |
|                                    |                        | 2018/04/1                   | 2 = 38      | 7741474149-      |        |                                                                                                    |     |                          |     |
|                                    | Winmail Opener         | 2018/10/2                   | 3 17:54     | ファイル・フォルダー       |        |                                                                                                    |     |                          |     |
|                                    | 29-17+7                | 2018/01/0                   | 7 17:00     | ファイルン            | ードナ    | 出心口                                                                                                    | 71  | キャン                      |     |
|                                    | スタートアップ                | 2018/12/1                   | 3-9-31      | 17               | ルツを    | 「削哧し                                                                                                    |     | 1220                     |     |
|                                    | 焼くセルシリーズ。              | 2014-0-1                    | 2.1612      | 22411-285-2+     |        |                                                                                                    |     |                          |     |
|                                    | 設備管理の圧                 | 2018/04/2                   | z (\$0)     | 251月-255年-       |        |                                                                                                    |     |                          |     |
|                                    | ConeDove               | 2019/04/1                   | 6 9:45      | ショットカット:         |        | 3 5.5                                                                                                    |     |                          |     |

このフォルダ内の「設備管理の匠」フォルダを削除してください

以上で試用版のアンインストールは完了です。

以上

| 有限会社エコニティ                             |
|---------------------------------------|
| 【「設備管理の匠」サポートセンター】                    |
| TEL:03—3865-1468 または、011-385-8303     |
| E-mail : takumi@econity.co.jp         |
| 住所:■東京本社                              |
| 〒101-0032 東京都千代田区岩本町 3-8-8 中和秋葉原ビル 6F |
| ■北海道事務所                               |
| 〒069-0813 北海道江別市野幌町26-4-202           |